## MathPub(マスパブ) プログラミング教室(きょうしつ)

株式会社DynaxT(かぶしきがいしゃ だいなっくす・てい)

#### 音楽を流しています。

■ I ■ オーディオに接続

なにも聞こえない方は「オーディオに接続」から 「インターネットを使用した通話」、 「Wi-Fiまたは携帯のデータ」をえらんでください。

## **2かいめ** ・変数(へんすう)について

...

1

1

1

:-

#### 今日の目的「変数(へんすう)ブロックをつかいこなす」

#### 1. 変数(へんすう)について話をきく

#### 2. MathPubで作業(さぎょう)する

11

>

3. かんがえてみる

# 今日の目的「変数(へ、 ① MathPub(ますぱぶ)をブラウザでひらく ② ログインする ③ 「教材(きょうざい)」をさがす ④ 回答開始! ⑤ ブロックをうごかす ⑥ 問題生成!

#### 2. MathPubで作業(さぎょう)する

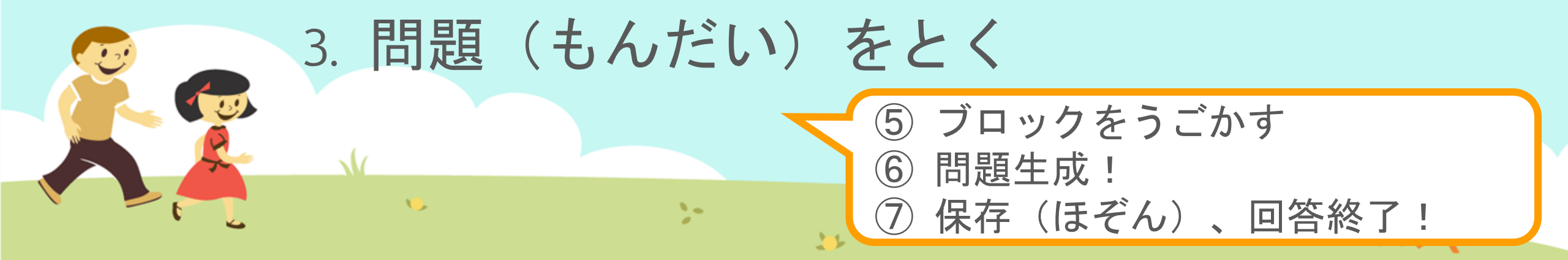

#### 変数(へんすう)ってなに? 前回の「ももたろう」を思い出してみると・・・

昔々、あるところにおじいさんとおばあさんが住んでいました。 おじいさんは山へしばかりに、おばあさんは川で洗濯に。

ある日、おばあさんは川で大きな桃をひろい、家に持って帰りました。 桃を食べようとして割ってみるとなんと中から男の子が。

{なまえ}と名付けられた男の子。

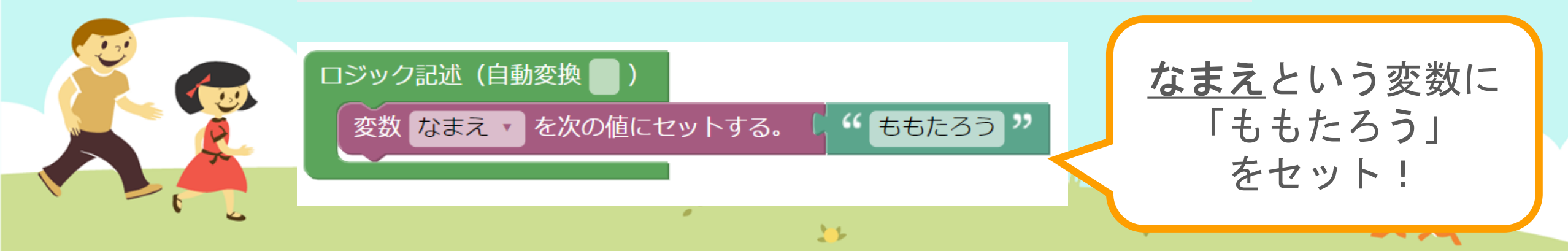

#### 変数(へんすう)ってなに? 前回の「ももたろう」を思い出してみると・・・

ももたろうと名付けられた男の子。 ももたろうと名 大切に育てられ、すくすく大きく育った ある日、鬼が島の悪いオニのうわさを聞 いて、鬼退治に出かけることになりまし た。 {なまえ}が ももたろうになってる!! ロジック記述(日期スル 13 変数 なまえ を次の値にセットする。 ももたろう " 66 | 11

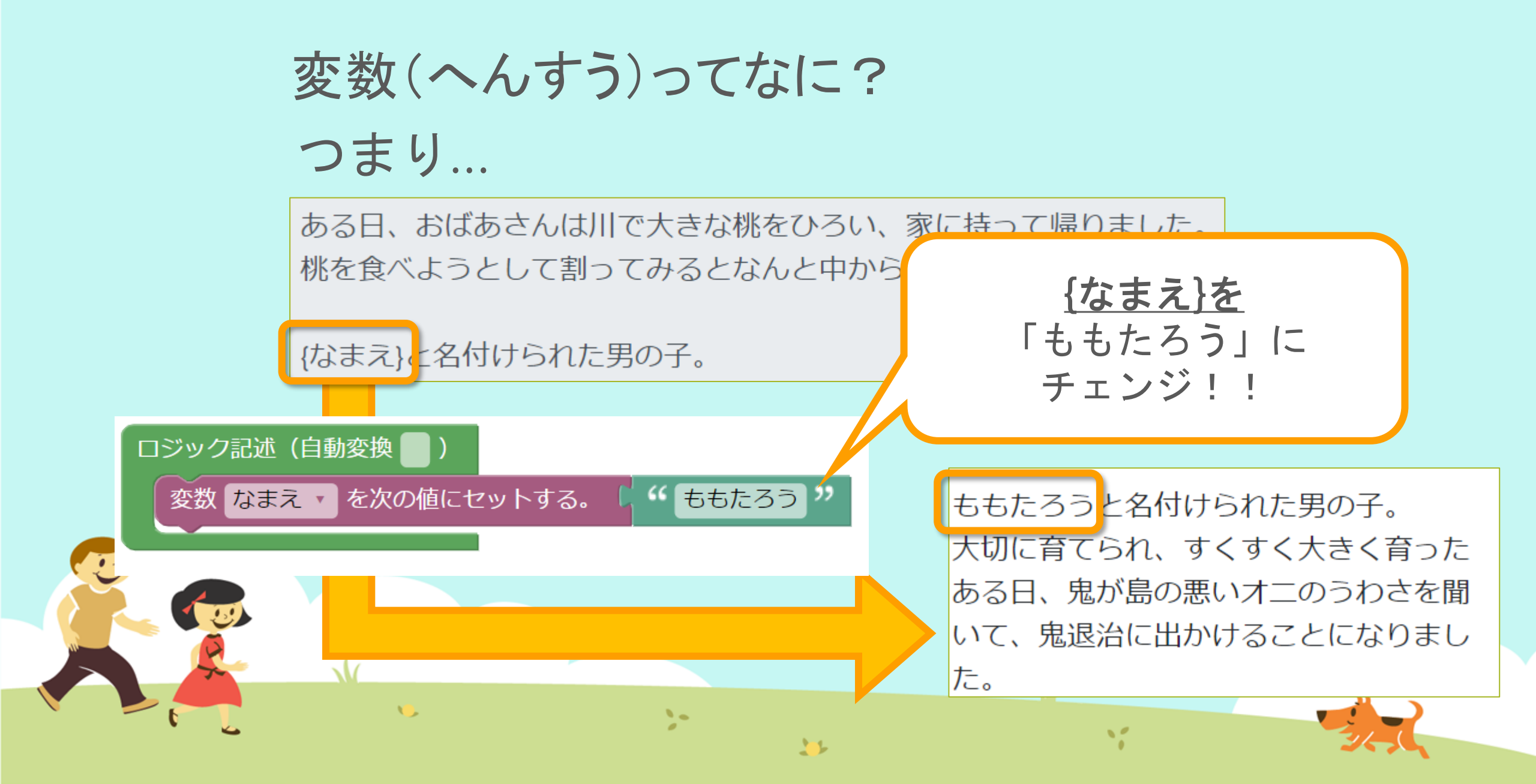

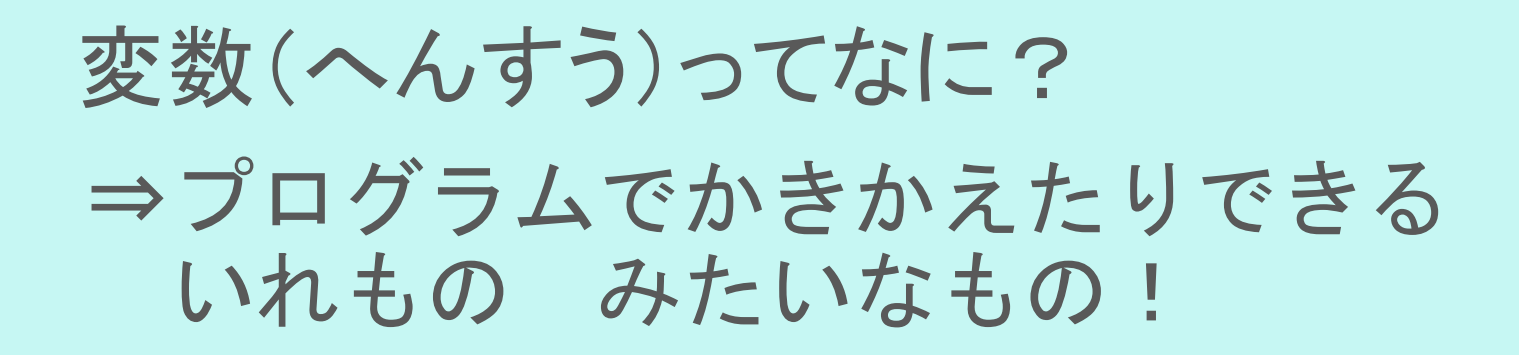

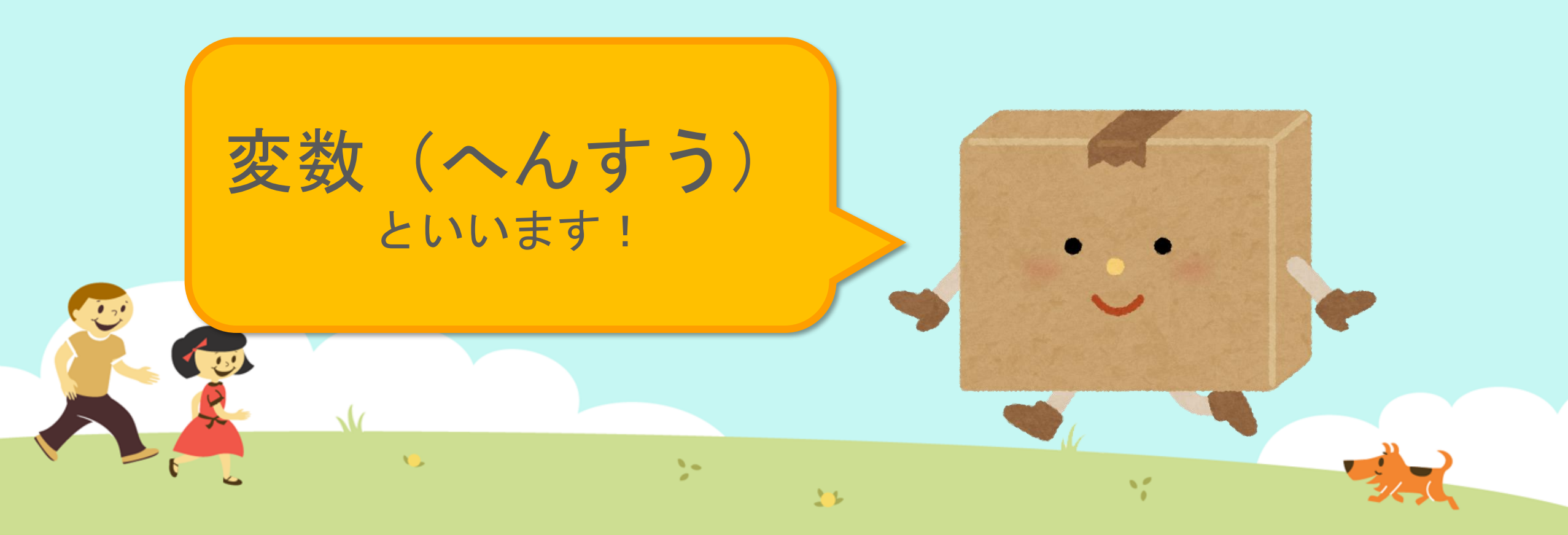

変数(へんすう)ってなに? 変数には1つ1つ 名前がついていて、 です。 ぼくの名前は つかうときは 名前でよびだします。 を次の値にセットする。 変数 A 🔹 ここが変数の名前 10 >-12

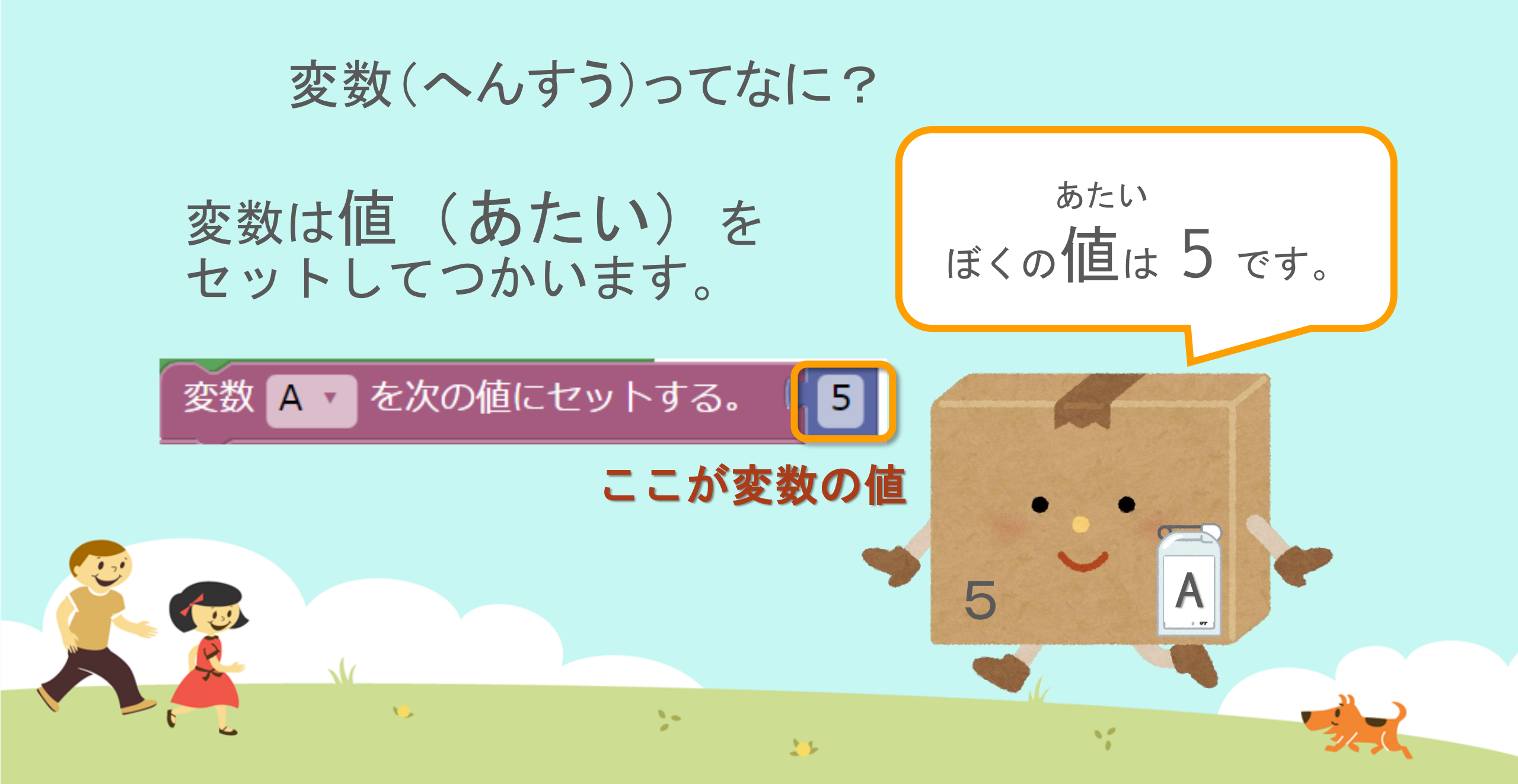

変数(へんすう)ってなに?

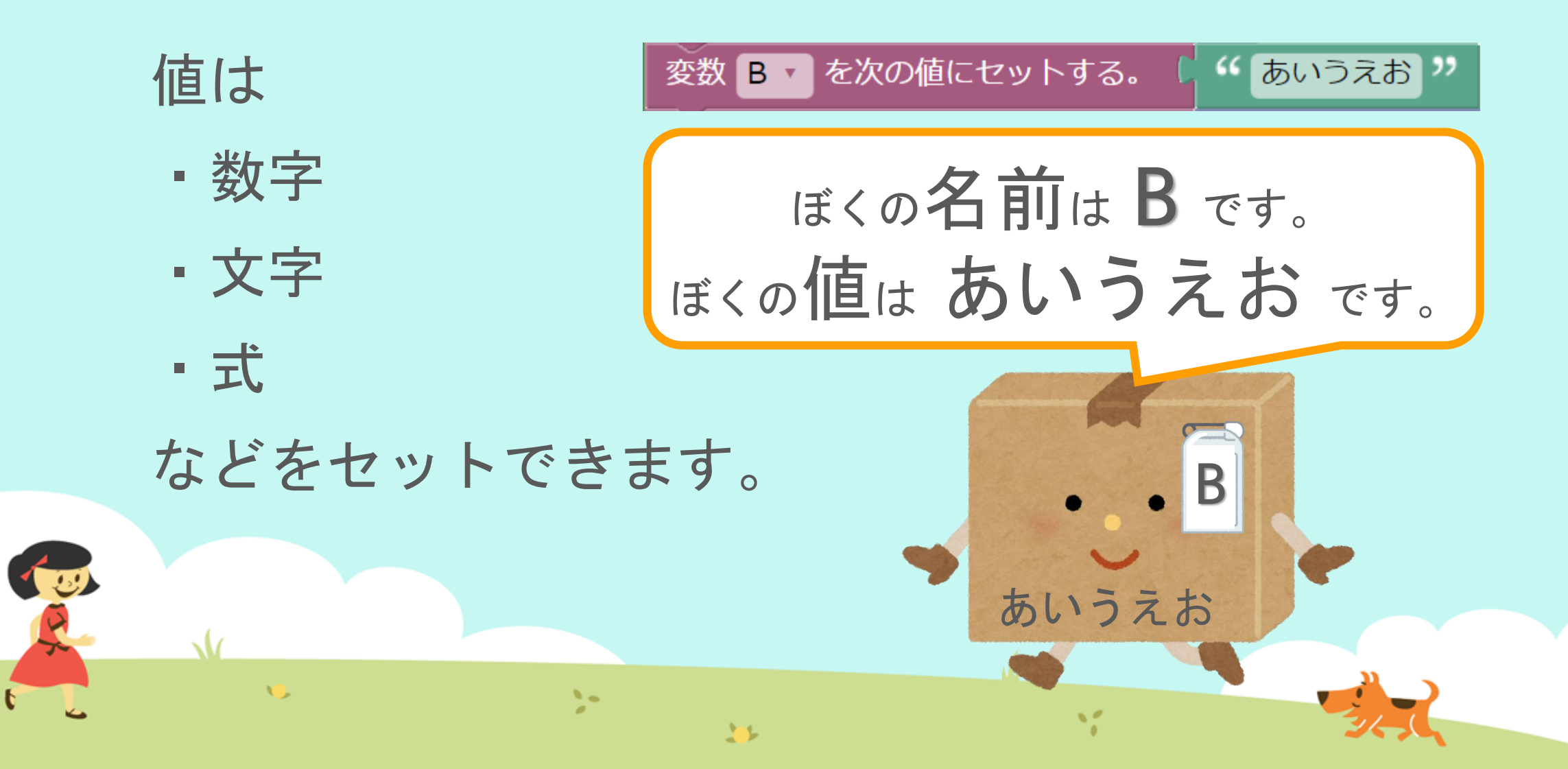

MathPubで変数ブロックをつかってみよう! 今回はこんなブロックをつかいます。

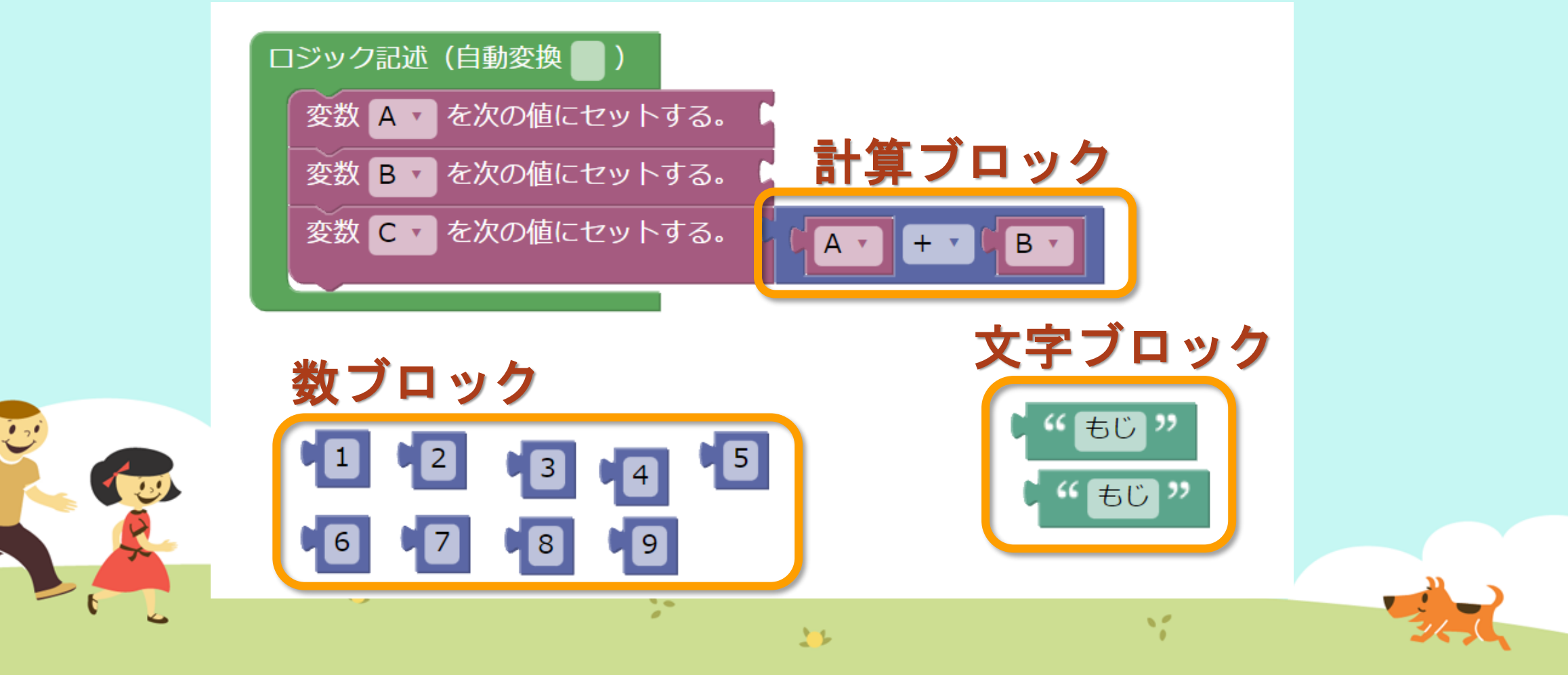

#### ① MathPub(ますぱぶ)をブラウザでひらく

| G Google ×                                         | +            |                     | – 0 ×                  |
|----------------------------------------------------|--------------|---------------------|------------------------|
| $\leftrightarrow$ $\rightarrow$ C S http://mathpuk | jp           |                     | <b>e</b> 721 :         |
| Googleについて ストア                                     |              |                     | Gmail 画像 <b>詳 ログイン</b> |
|                                                    | G            | ogle                |                        |
|                                                    | ٩            | Ļ                   |                        |
|                                                    | Google 検索    | ž I'm Feeling Lucky |                        |
| https://                                           | mathpub.jp/と | 入力(にゅうりょ            | く)します。                 |
|                                                    |              |                     |                        |
| <b>N</b>                                           | 2-           | W.                  |                        |
|                                                    |              |                     | 24,0                   |

|   |       | グインす               | -2         |                    |                                      |                              |
|---|-------|--------------------|------------|--------------------|--------------------------------------|------------------------------|
|   |       | PTR                | ユーザ名: 平岩優里 | 所属: オンラインMathPub教室 | ログアウト パスワードの変更                       | 動画を見る                        |
|   |       | ■ ログイン             |            |                    |                                      |                              |
|   |       | y_hiraiwa@dynaxt.c | eip        |                    | MathPu<br>登録したときに使用したメー,<br>力してください。 | bに新規入会<br>ルアドレスを入<br>一ドを忘れた方 |
|   |       | パスワード              |            |                    |                                      |                              |
|   |       |                    | ログイン       |                    |                                      |                              |
|   |       |                    |            |                    |                                      |                              |
|   | • メール | アドレスと              | - パスワー     | -ドを入力(に            | ゆうりょく)し                              | して                           |
| R |       | イン」を               | ノリックし      | ン <b>よ</b> り 。     |                                      |                              |
|   | •     |                    | 20         | 35                 | 1                                    |                              |

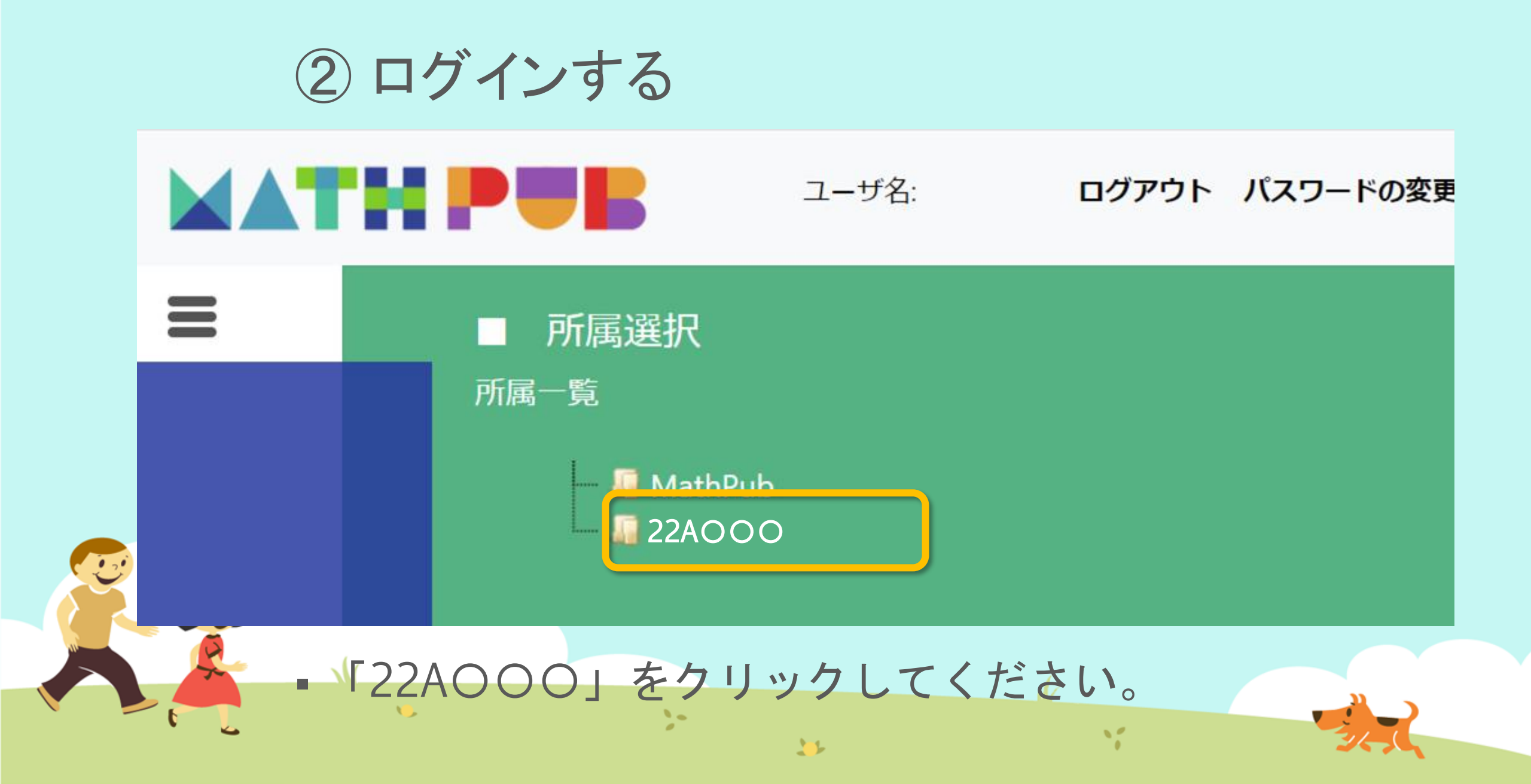

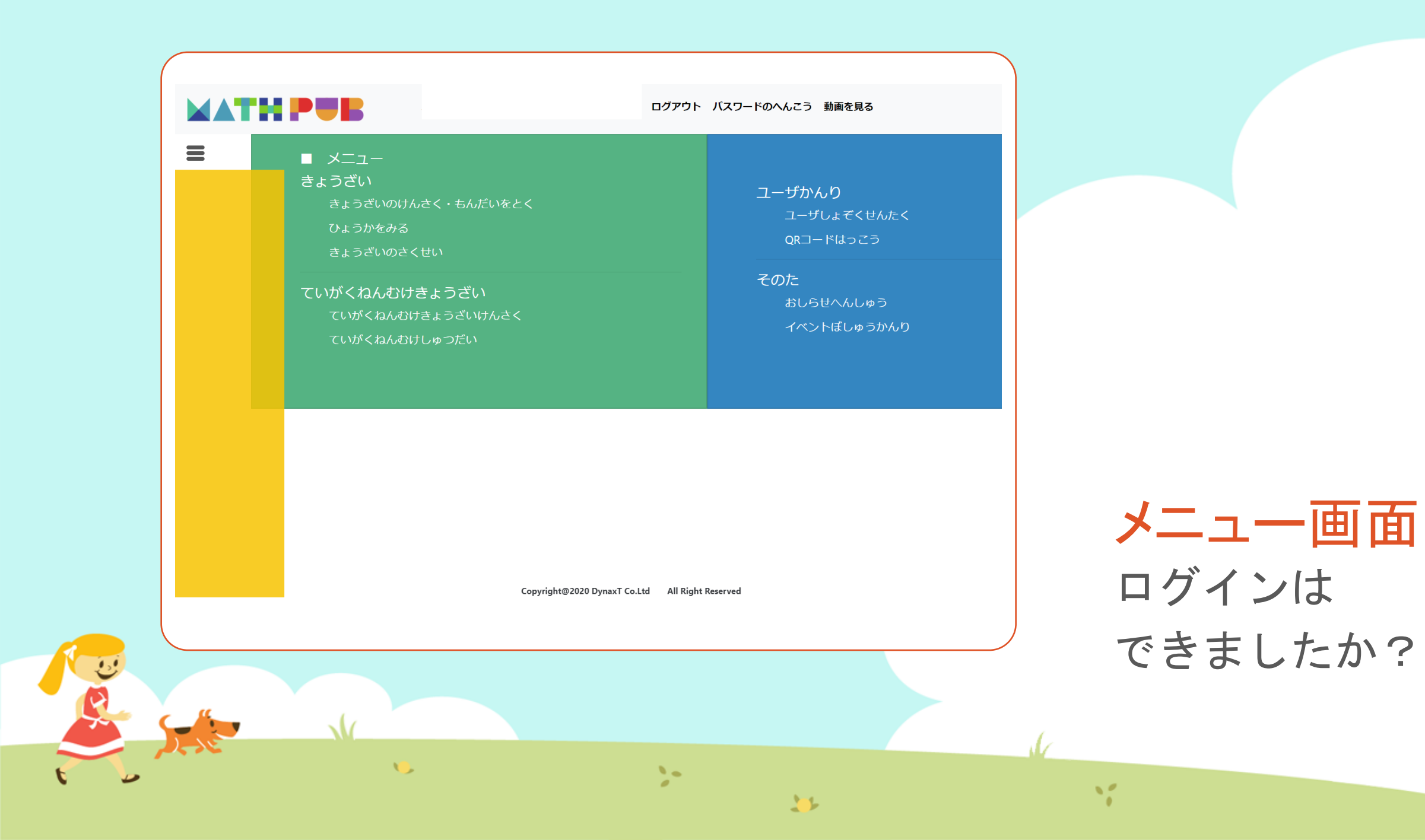

#### ③「教材(きょうざい)」をさがす まずは「教材の検索・問題を解く」をタップ

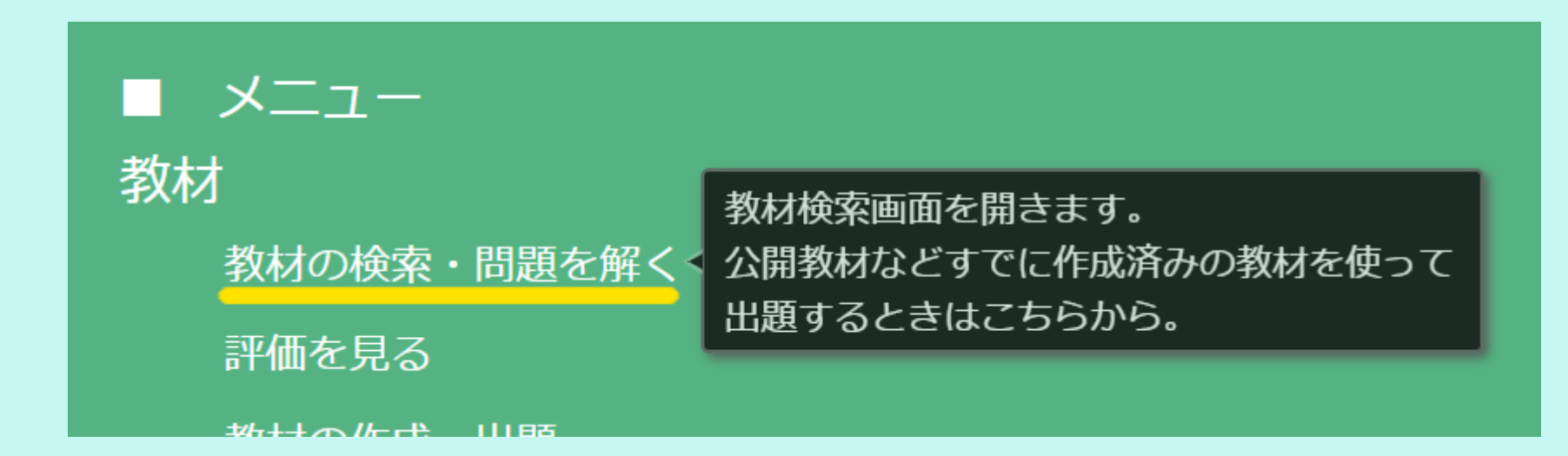

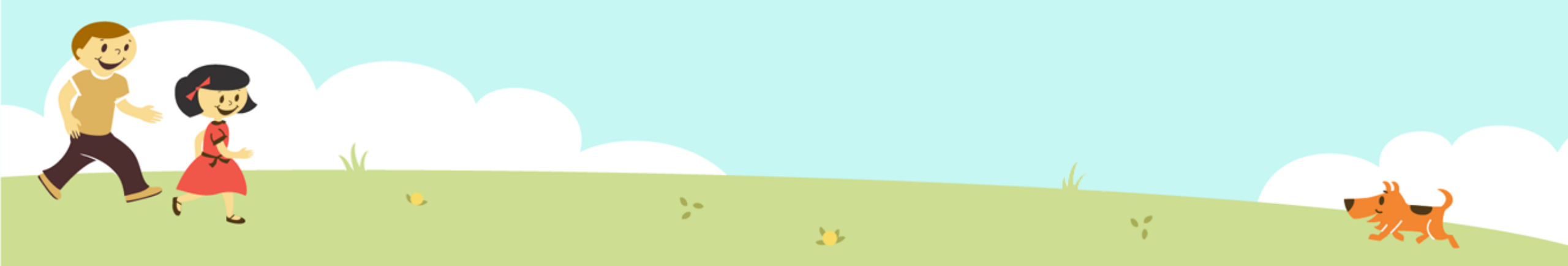

#### ③「教材(きょうざい)」をさがす 「対象(たいしょう)に「自分(回答)」をえらんで、検索(けんさく)

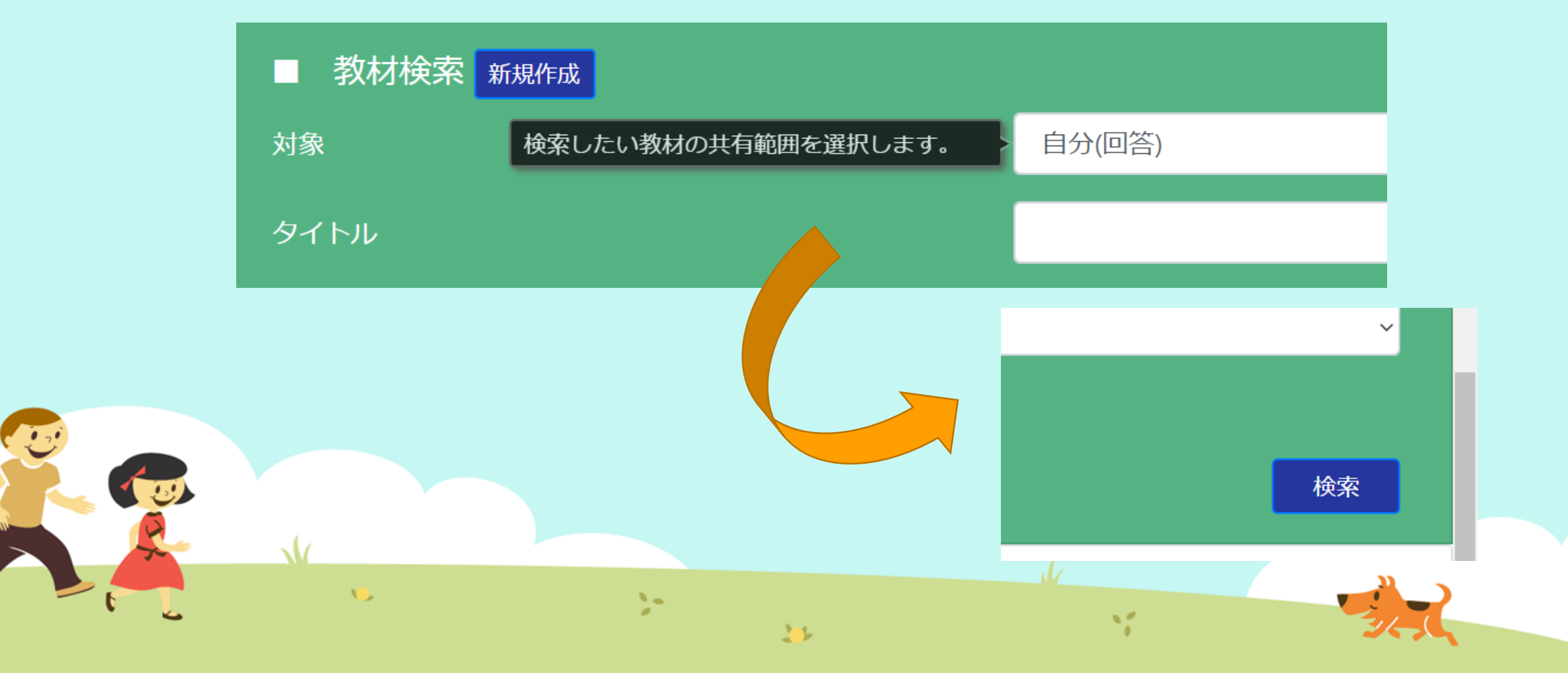

#### ③「教材(きょうざい)」をさがす 「プログラミングのきほん②」をえらぶ

|                                            | 0113-2   |     |     |           |        |       |
|--------------------------------------------|----------|-----|-----|-----------|--------|-------|
|                                            | 東文米小     |     |     |           |        |       |
|                                            |          |     |     |           |        |       |
| 言語                                         |          |     |     |           |        |       |
|                                            |          |     |     |           |        |       |
| 学習指導案あり                                    |          |     |     |           |        |       |
|                                            |          |     |     |           |        |       |
|                                            |          |     |     |           |        |       |
|                                            |          |     |     |           |        |       |
|                                            |          |     |     |           |        |       |
| <u> 教</u> はオ 厚气                            |          |     |     |           |        |       |
| 我们 見                                       |          |     |     |           |        |       |
| タイトル                                       | 領域       | 単元名 | ねらい | 使用されている字句 | 言語     | 所有者   |
| プログラミングのきほん①ちくじしょり                         |          |     |     |           | 日木迺    | +>+   |
|                                            |          |     |     |           |        |       |
|                                            |          |     |     |           |        | 92/SQ |
| プログラミングのきほん①ちくじしょり                         |          |     |     |           | 日本語    | おため   |
| プログラミングのきほん①ちくじしょり<br>プログラミングのきほん②じょうけんぶんき | _        | _   |     |           | 日本語日本語 | おため   |
| プログラミングのきほん①ちくじしょり<br>プログラミングのきほん②じょうけんぶんき | <u> </u> |     |     |           | 日本語日本語 | おたび   |
| プログラミングのきほん①ちくじしょり<br>プログラミングのきほん②じょうけんぶんき | -        |     |     |           | 日本語日本語 | おたび   |
| プログラミングのきほん①ちくじしょり<br>プログラミングのきほん②じょうけんぶんき | -        |     |     |           | 日本語日本語 | おため   |
| プログラミングのきほん①ちくじしょり<br>プログラミングのきほん②じょうけんぶんき | -        |     |     |           | 日本語日本語 | おたる   |
| プログラミングのきほん①ちくじしょり<br>プログラミングのきほん②じょうけんぶんき | 4        |     |     |           | 日本語日本語 | おため   |

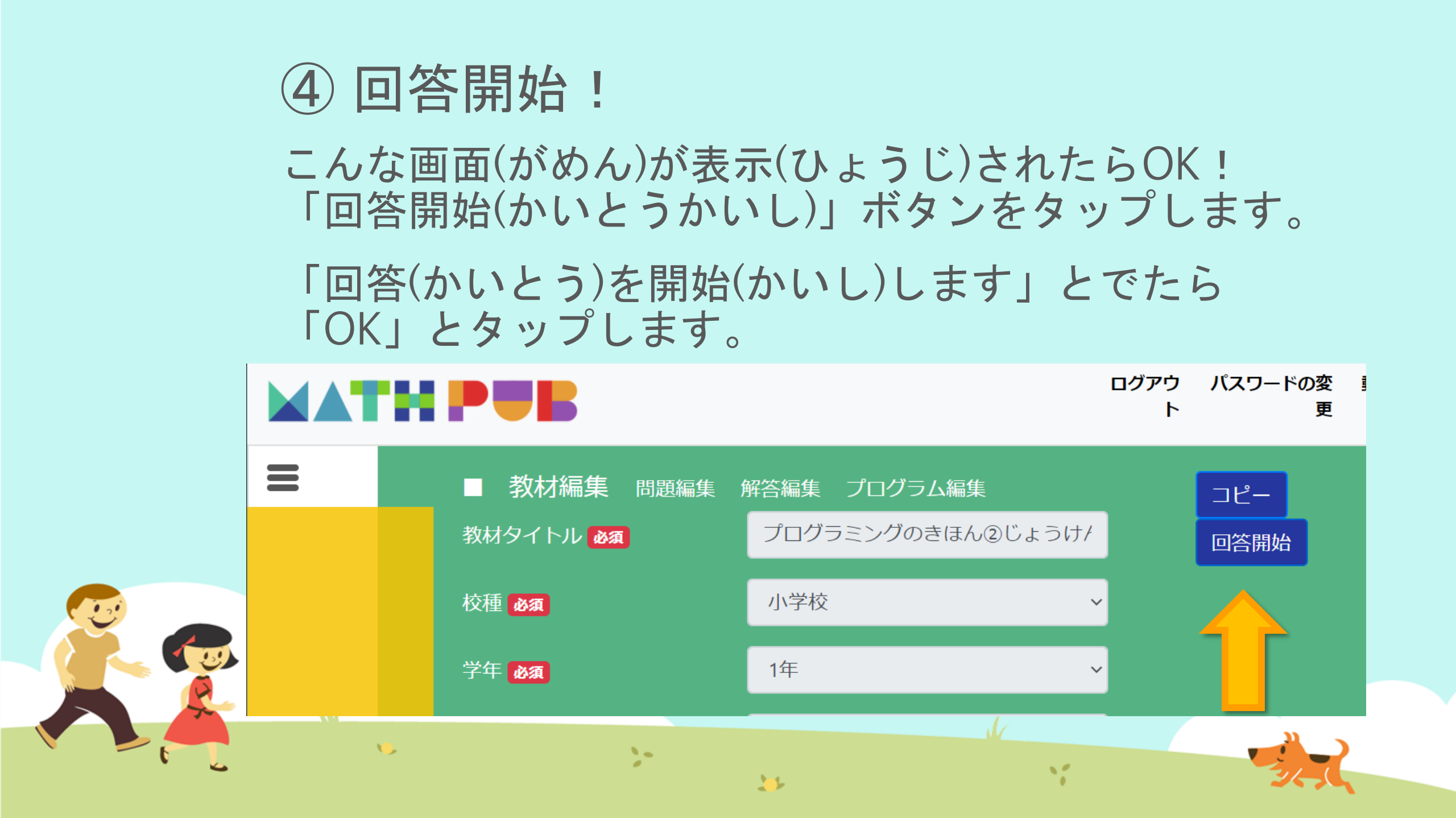

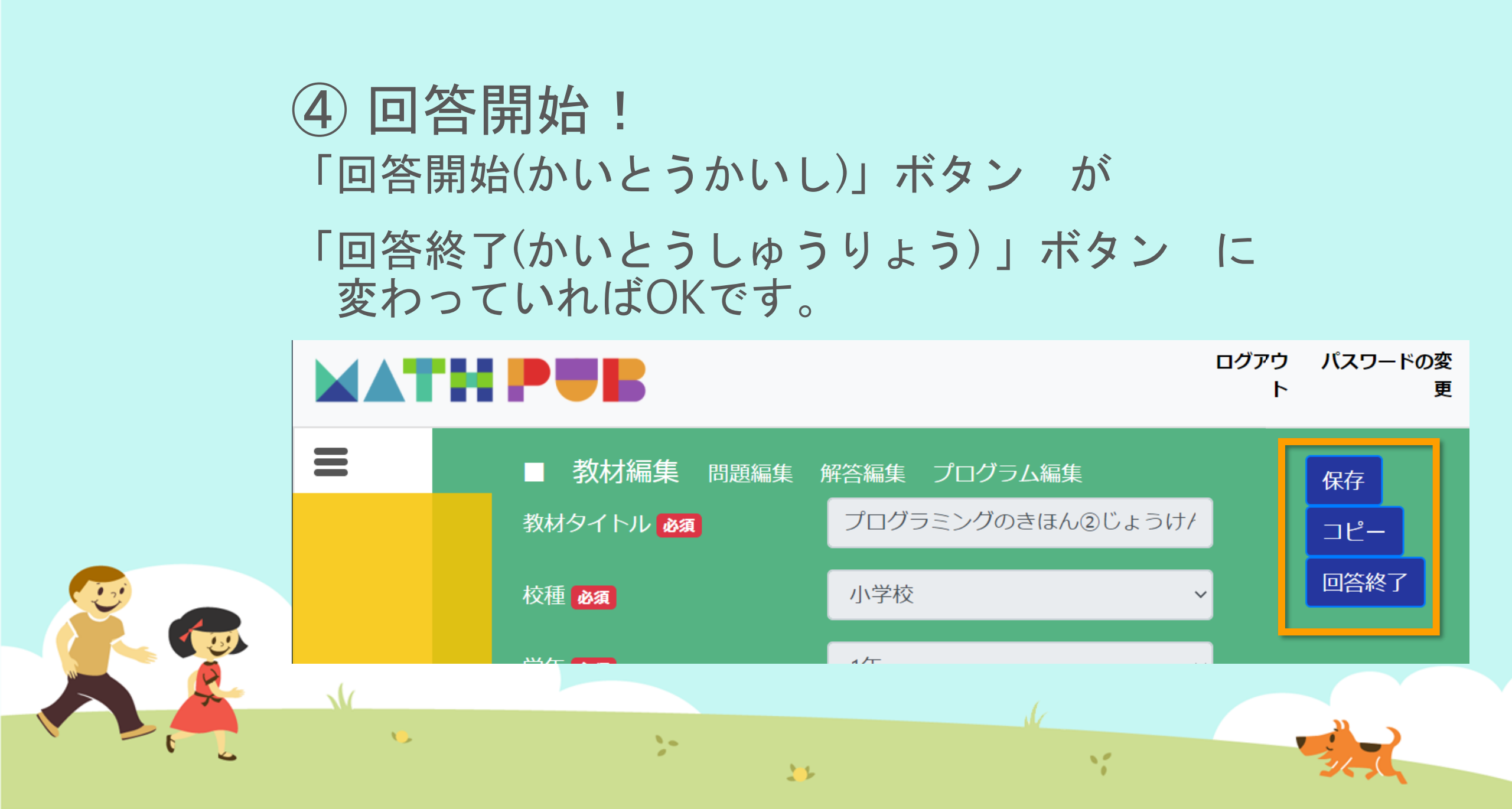

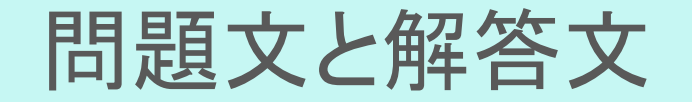

#### 問題文(もんだいぶん)

A という名前の箱には <del>{</del>A} B という名前の箱には <del>{</del>B}が入っています。 この2つを足し合わせると、<mark>{C</mark>}です。

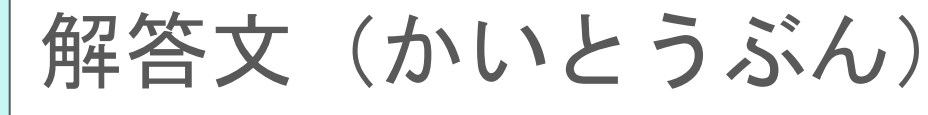

A という名前の箱には {A} B という名前の箱には {B}が入っています。 この2つを足し合わせると、 {C}です。 いろいろかえてみましょう!

#### ⑤ ブロックをうごかす、かきかえる

| 問題 | 連成 Python表示                                                                                |                                                                                                    |  |
|----|--------------------------------------------------------------------------------------------|----------------------------------------------------------------------------------------------------|--|
| フ  | ゙ロック                                                                                       |                                                                                                    |  |
|    | まずは<br>数をつくる工夫<br>色をつけるとき<br>会をいれるとき<br>数を決めるルール<br>文字を使うとき<br>ちし~なら等の条件<br>乗り返しの命令<br>リスト | <ul> <li>ロジック記述(自動変換)</li> <li>変数 A * を次の値にセットする。</li> <li>変数 C * を次の値にセットする。</li> <li>(A * + * ) B *</li> </ul> |  |
|    | 周数                                                                                         |                                                                                                    |  |

#### ⑥ 問題生成! 「もんだいせいせい」ボタンをおす

| もんだいせいせい<br>ブロック                                                                           |                                                                                                    |
|--------------------------------------------------------------------------------------------|----------------------------------------------------------------------------------------------------|
| まずは<br>数をつくる工夫<br>色をつけるとき<br>絵をいれるとき<br>数を決めるルール<br>文字を使うとき<br>もし~なら等の条件<br>繰り返しの命令<br>リスト | ロジック記述(自動変換)<br>変数 A を次の値にセットする。(5)<br>変数 B を次の値にセットする。(4)<br>変数 C を次の値にセットする。(4)<br>(A T + T B T) |
| 数字などを入れる箱<br>関数<br>生成関数<br>                                                                |                                                                                                    |
|                                                                                            | をダッノ、またはクリック<br>・                                                                                  |

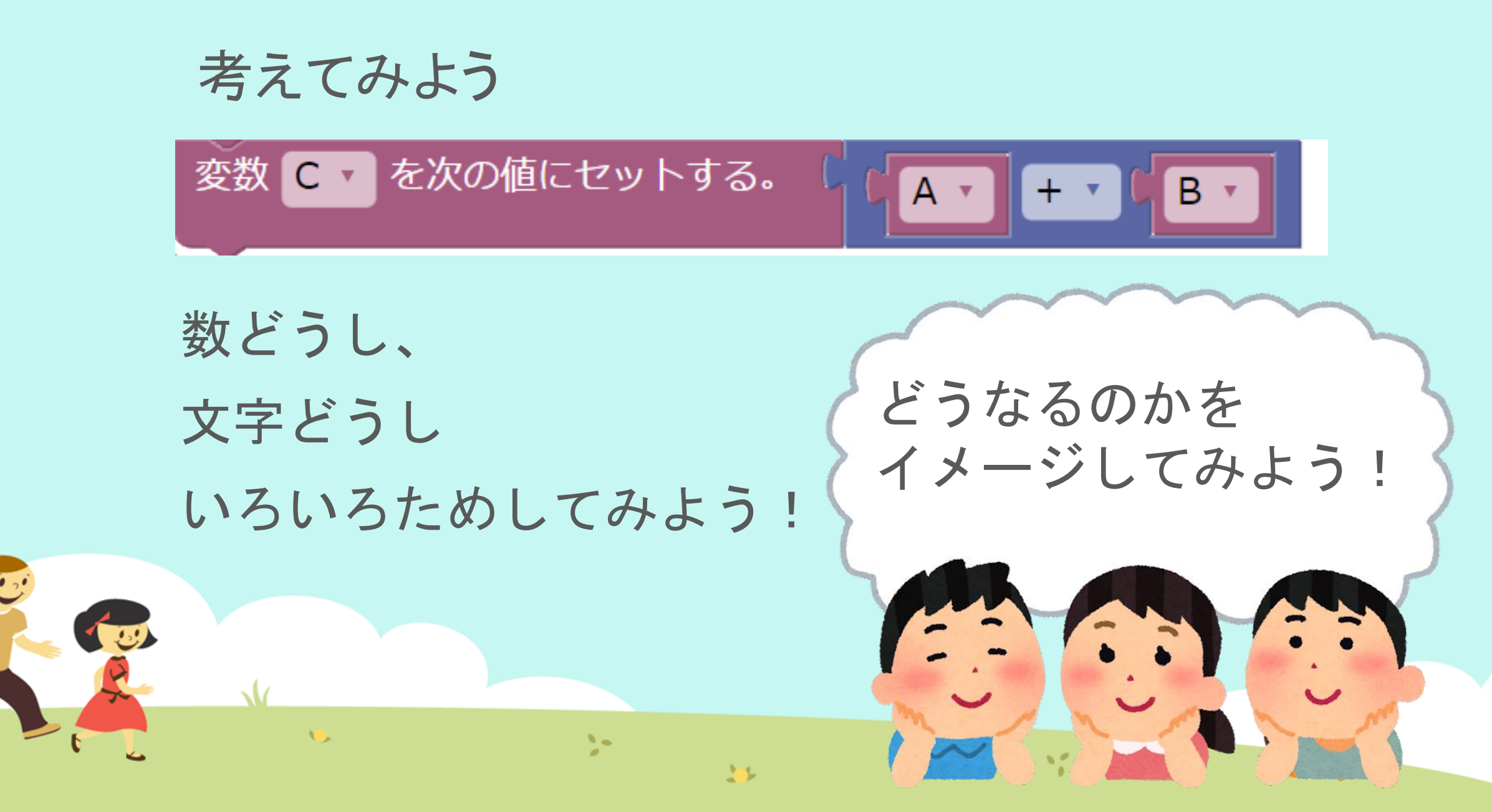

考えてみよう

3

10

 $\mathbf{\Lambda}$ 

1

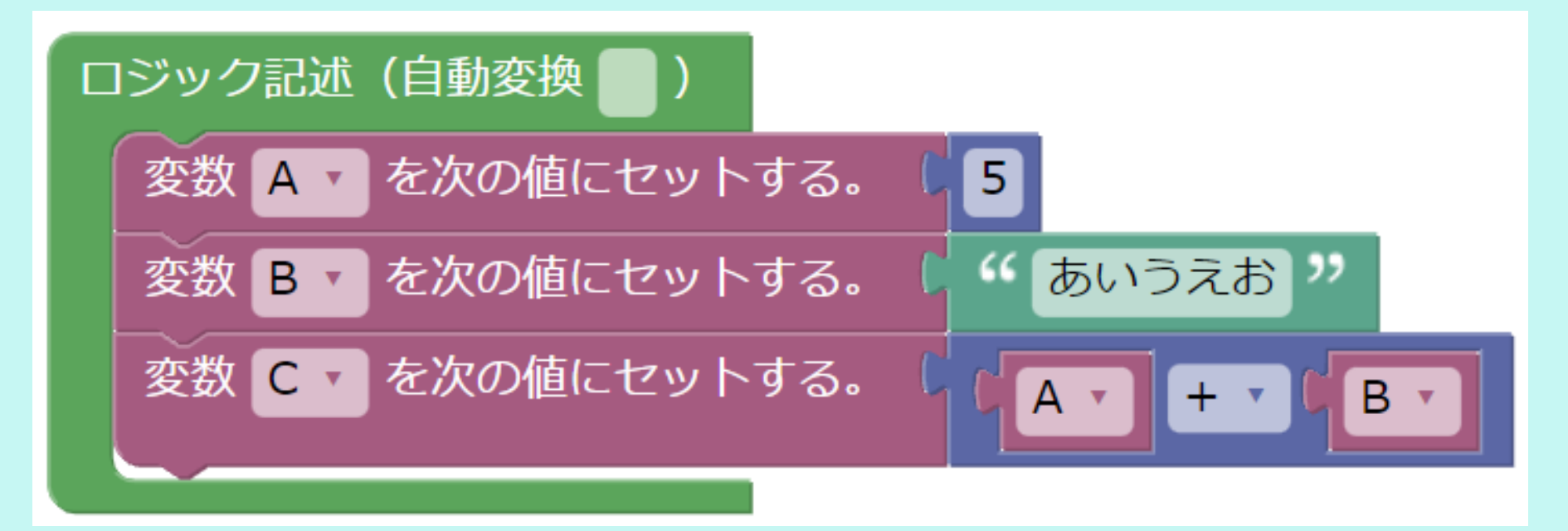

32

1

数と文字でたしざんすると…

>

考えてみよう

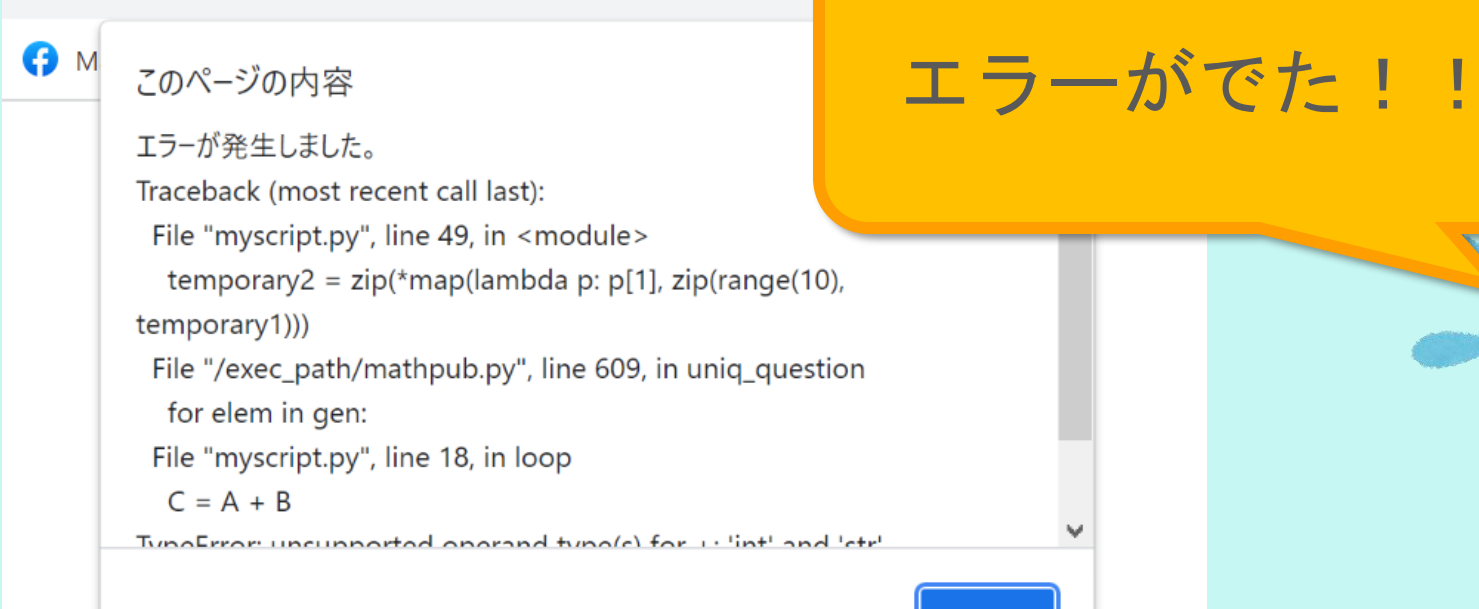

OK

11

#### 数をつかうときのブロックと 文字をつかうときのブロックで計算はできないんだね...

2-

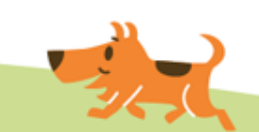

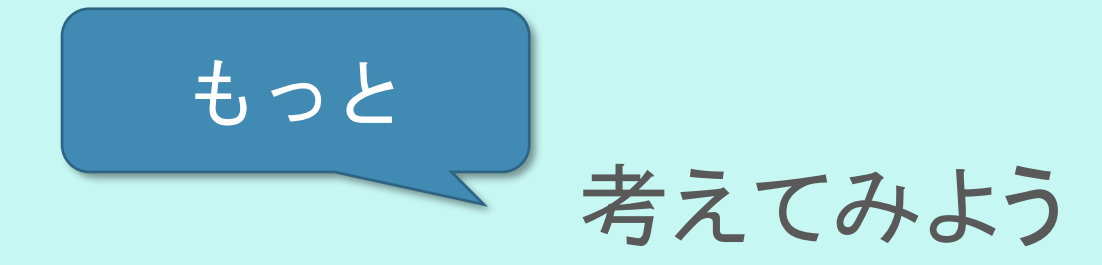

A という名前の箱には 5
 B という名前の箱には もじが入っています。
 この2つを足し合わせると、5もじです。

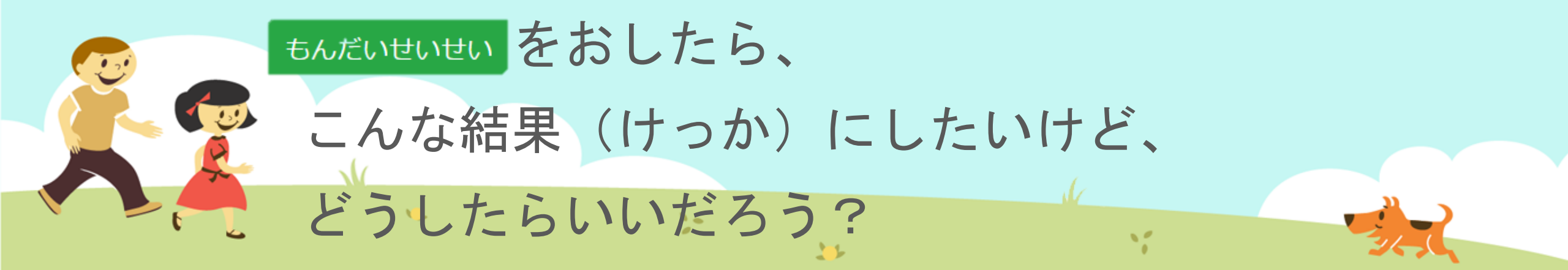

# ⑦保存(ほぞん)、回答終了! さいごに、 ①「保存(ほぞん)」ボタンをタップ

②「回答終了(かいとうしゅうりょう)」ボタンをタップ

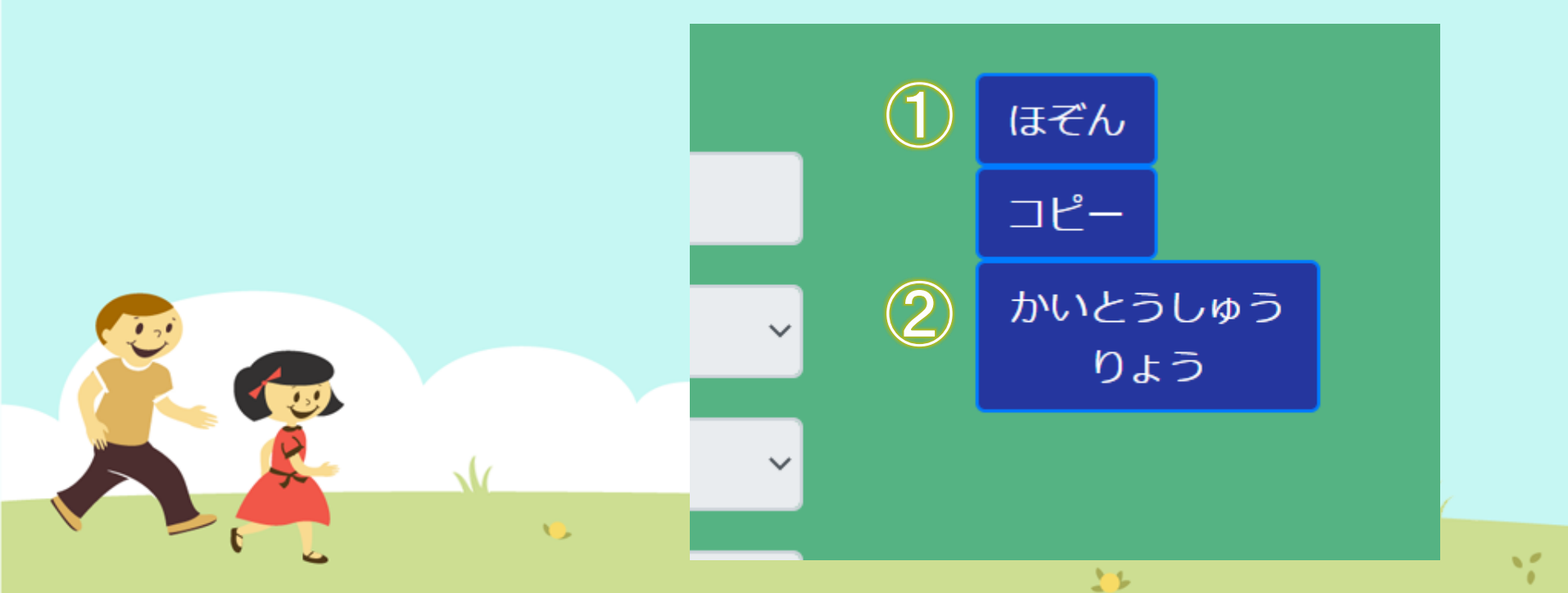

### 今日はここまで

1

また次回もよろしくおねがいします!

...

11